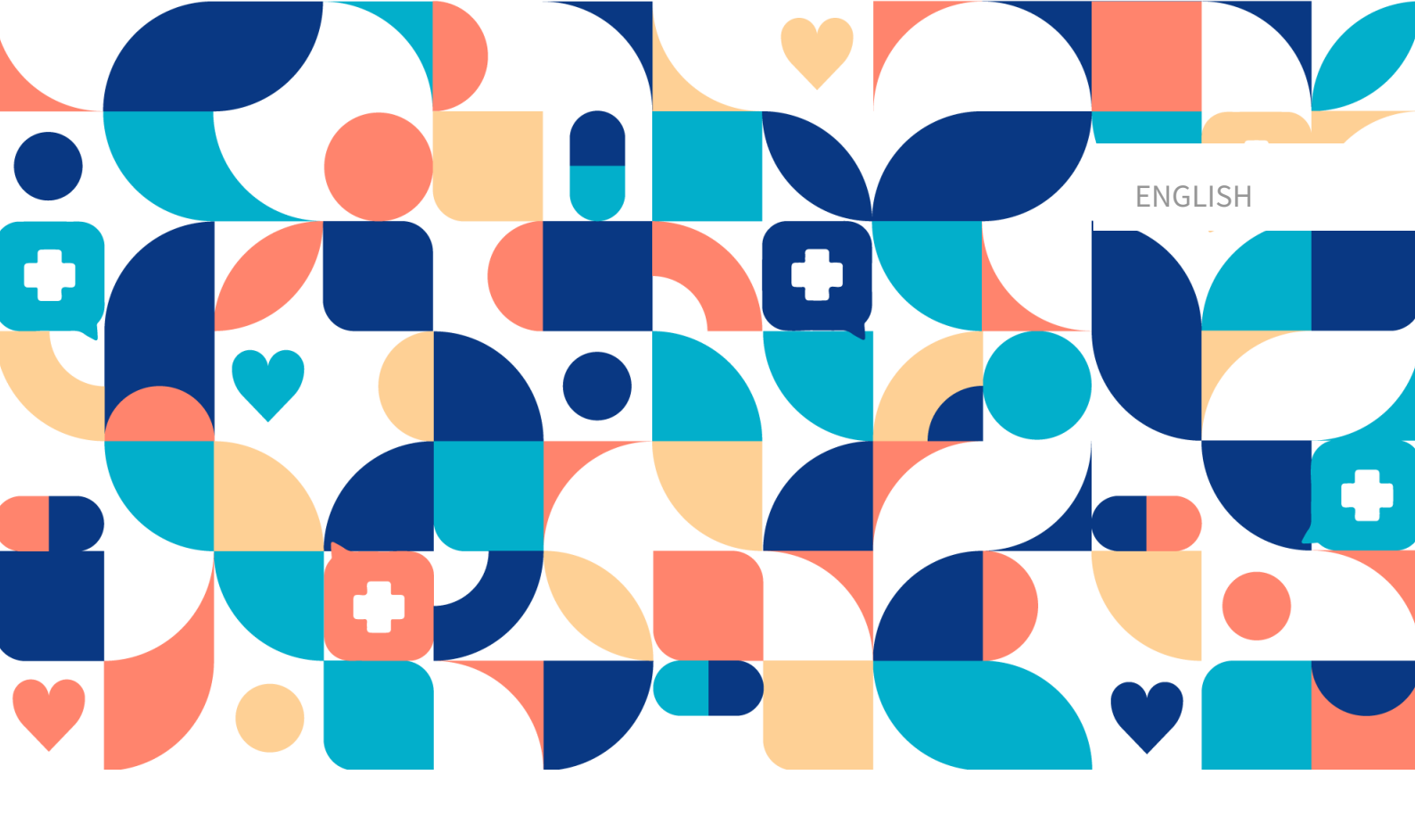

# platform 24

# USER MANUAL – ASSISTED TRIAGE FOR CLINIC

CLINIC V. 4.113

Manual version 8.0 2024-03-27

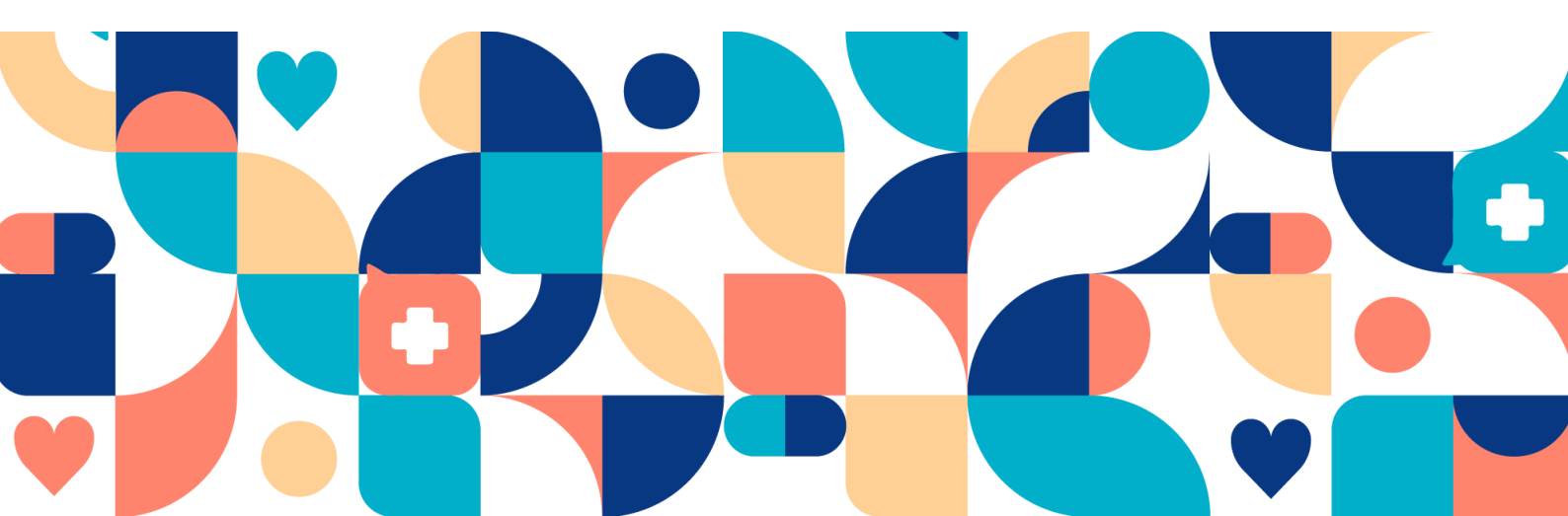

#### Copyright © 2024 Platform24 Healthcare AB

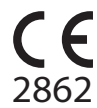

Triage24 is a certified medical device. All data is encrypted while transmitted and processed according to the GDPR and the Patient Data Act.

#### Platform24 Healthcare AB

Västra Järnvägsgatan 7, SE-111 64 Stockholm, Sweden

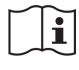

Consult instructions for use: eIFU provided from within the product and via manufacturers webpage.

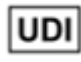

Basic UDI-DI: 735012722P24001LR

UDI-DI: 7350127221004

Any serious incidents that have occurred in relation to the medical device should be reported to Platform24 and to the competent authority of the Member State in which the user and/or patient is established.

Paligo publication ID Paligo internal publication version 11826 (UUID-c0efe6a7-c557-bc87-a3d5-2e06afd56e86) 8.0

# **Table of Contents**

| 1. Introduction                                            | . 4 |
|------------------------------------------------------------|-----|
| 1.1. About this manual                                     | . 4 |
| 2. Contact details                                         | . 5 |
| 2.1. Manufacturer                                          | . 5 |
| 2.2. Support                                               | . 5 |
| 2.2.1. End user support                                    | . 5 |
| 2.2.2. Superuser support                                   | . 5 |
| 2.3. Feedback and questions regarding the User Manual      | . 6 |
| 2.3.1. Request printed version of the Instructions for Use | . 6 |
| 3. Definition of symbols and precautions                   | . 7 |
| 3.1. Symbols definition                                    | . 7 |
| 3.2. Precautions definition                                | . 7 |
| 4. Safety precautions                                      | . 9 |
| 5. Practitioner assisted triage via Clinic                 | 10  |
| 5.1. Introduction                                          | 10  |
| 5.2. Assisted triage module                                | 10  |
| 5.3. Intended use for Assisted triage                      | 10  |
| 5.4. Intended users for Assisted triage                    | 10  |
| 5.5. Intended operational environment for Assisted triage  | 10  |
| 6. Using Assisted triage                                   | 12  |
| 6.1. Log in and log out                                    | 12  |
| 6.1.1. Log in to Clinic                                    | 12  |
| 6.1.2. Log out of Clinic                                   | 12  |
| 6.2. Start triage                                          | 13  |
| 6.3. Perform triage                                        | 17  |
| 6.4. Result from the triage                                | 19  |
| 6.4.1. The recommendation                                  | 19  |
| 6.4.2. Detailed results                                    | 20  |
| 6.5. End assisted triage                                   | 24  |
| 7. Glossary                                                | 25  |
| 8. Versions                                                | 26  |

# 1. Introduction

# 1.1. About this manual

This is the User Manual for the practitioner assisted triage function in Clinic.

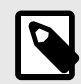

#### NOTE

The User Manual might not always be fully up to date regarding all User Interface (UI) elements. For example, smaller UI elements, such as updated names for buttons, fields etc. might not in themselves produce a new version of the User Manual. All UI changes will, however, be communicated in the Release Notes at the time of the update. All warnings will always be up to date in the User Manual, and, in addition, new warnings will be communicated in the Release Notes.

# 2. Contact details

# 2.1. Manufacturer

Address Platform24 Healthcare AB

Västra Järnvägsgatan 7

SE-111 64 Stockholm

Sweden https://platform24.com

Website

# 2.2. Support

## 2.2.1. End user support

Platform24 does not offer direct access to end user support. For questions, the first line of support is your on site *superusers* and trainers.

For information about the superusers in your organization, refer to your internal routines and procedures.

## 2.2.2. Superuser support

A *superuser* is an end user with increased knowledge and responsibility about the platform on each unit.

The superuser acts as the first-line support for the end users on the device and is the one who turns to Platform24 for further support, if necessary.

For information about the superusers in your organization, refer to your internal routines and procedures.

#### **Urgent cases**

For urgent support cases superusers should call the Platform24 support phone number below.

Phone: +46 (0) 10-140 23 21

#### Non urgent cases

For all non urgent support cases superusers should email the support email below.

E-mail: <support@platform24.com>

For questions regarding additional services or modules your organization may want to buy or activate, superusers should contact their *Customer Success Manager*, (*CSM*) at Platform24.

# 2.3. Feedback and questions regarding the User Manual

For feedback and questions regarding the User Manual, email the user documentation support email below.

E-mail: <support@platform24.com>

#### 2.3.1. Request printed version of the Instructions for Use

The Instructions for Use (IFU) information is included in the User Manual for each product and available in digital format in the user interface.

If you require a paper version of the User Manual, contact Platform24 via:

E-mail: <support@platform24.com>

# 3. Definition of symbols and precautions

# 3.1. Symbols definition

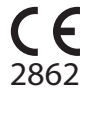

CE marking Manufacturer

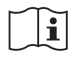

Consult instructions for use

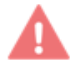

MD

Medical Device

Warning

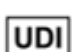

Unique Device Identifier

# 3.2. Precautions definition

This section describes the different types of precautions that are used in the User Manuals.

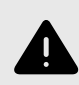

#### WARNING

A warning indicates a hazardous situation that, if not avoided, could result in death or serious injury.

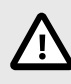

#### CAUTION

A caution indicates a hazardous situation that, if not avoided, could result in minor or moderate injury.

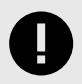

#### IMPORTANT

An important precaution indicates information that is important for the user to take note of.

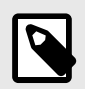

# NOTE

A note indicates information that the user should to take note of.

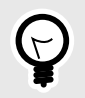

## TIP

A tip indicates recommendations for the user.

# 4. Safety precautions

All the safety precautions relevant for Assisted triage are summarized in this chapter.

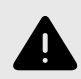

#### WARNING

The practitioner's own assessment must be used together with the result page from the triage to give the patient a recommendation for continued treatment options.

# 5. Practitioner assisted triage via Clinic

# 5.1. Introduction

This User Manual describes how to use the practitioner assisted triage function in *Clinic*.

The purpose of the Clinic platform is to make your work as smooth and easy as possible without compromising on medical quality. Clinic is the healthcare staff's module in the platform solution offered by Platform24, and where chat and video consultations take place.

Chat history, pictures and files sent in the platform, as well as the auto-anamnesis created during triage, and the medical record that healthcare professionals create in Clinic are handled according to local laws and regulations. Video consultations and telephone calls in Platform24 are not saved.

Healthcare practitioners are authorized to use Clinic by the administrator of their healthcare provider or work unit.

# 5.2. Assisted triage module

Assisted triage is the module of Triage24 created for the needs of the practitioner user group performing assisted triage. This means that the practitioner assists patients in being triaged when they cannot use the patient application themselves.

# 5.3. Intended use for Assisted triage

The intended use of Assisted triage is for healthcare professionals to perform automated triage on behalf of the patient and guide patients to a suitable level of care based on their symptoms and the medical content result.

## 5.4. Intended users for Assisted triage

Healthcare professionals working within a healthcare provider.

#### Details

| <u>Type of user</u>   | Professional                                                                      |
|-----------------------|-----------------------------------------------------------------------------------|
| <u>Age</u>            | >20 years old                                                                     |
| Level of instructions | <ul> <li>Licensed practitioner, ie medical doctor, nurse, psychologist</li> </ul> |
|                       | Level D1 D2 is the level of a supervised in the super-direction the value         |

- Level *B1-B2* in the language supported in the product for the relevant market.
- User manual

## 5.5. Intended operational environment for Assisted triage

| Application      | Assisted triage in Clinic                                               |
|------------------|-------------------------------------------------------------------------|
| Environment      | <ul> <li>Home/office environment with connection to internet</li> </ul> |
|                  | <ul> <li>Normal ambient conditions</li> </ul>                           |
| Frequency of use | Several times a day                                                     |
| Platform         | The product is used on a standard PC with the minimum requirements:     |
|                  | <ul> <li>Hardware; dual-core processor, 4 GB RAM</li> </ul>             |
|                  | Coffeended Latentic and Studies Coffeed Characteristics                 |

· Software; latest versions of Edge, Safari, Chrome or Firefox

- Data bandwidth; 300 kb/s (video) / 50 kb/s (voice)
- IT security; https

# 6. Using Assisted triage

When using assisted triage healthcare practitioners must combine their own professional assessments with the triage recommendation in order to guide patients into the necessary care or offer medical advice.

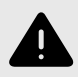

#### WARNING

The practitioner's own assessment must be used together with the result page from the triage to give the patient a recommendation for continued treatment options.

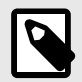

#### NOTE

When the Triage24 software is populated with medical content containing e.g., medical advice or recommendations on management, the Triage24 device can present such content to patients.

The device Triage24 does not by itself offer medical advice, possible diagnosis, treatment recommendations, or inform/drive management of any medical condition.

# 6.1. Log in and log out

#### 6.1.1. Log in to Clinic

Open the browser and enter the URL https://clinic.platform24.se.
 The recommended web browsers are Google Chrome or Microsoft Edge.

#### NOTE

Some customers might have a unique environment link. Talk to your superuser at Platform24 if the link does not work.

2. Log in using your selected authentication method.

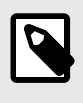

#### NOTE

The selected authentication method is customer-specific. Talk to your superuser if you are unsure about the login process at your clinic.

## 6.1.2. Log out of Clinic

1. Click Log out in the lower left corner.

# 6.2. Start triage

1. Go to Clinic and click on **Search patient** in the left menu bar.

| × Search patient                                                                                                    |
|----------------------------------------------------------------------------------------------------|
| Search by name or personal number Q                                                                                       |
| You can also search patients by e-mail addresses. Start search with country code eg (+46) to find patient by phone number |
| Search patient                                                                                                    |
| or                                                                                                    |
| Send SMS invitation                                                                                                    |
|                                                                                                    |

- 2. Enter a name, *unique personal identifier* or a phone number (including the country code) in the search field.
- 3. Click the search icon or press Enter.
- 4. Click **New visit** below the patient's name in the search result.

| $\times$ Search patient                                                                                                  |   |
|----------------------------------------------------------------------------------------------------|---|
| Pontus                                                                                                    | Q |
| You can also search patients by e-mail addresses. Start search wit country code eg (+46) to find patient by phone number | h |
| PJ Pontus<br>19<br>New visit                                                                                             |   |
|                                                                                                    |   |

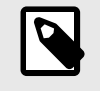

NOTE

If the patient cannot be found, the patient first needs to be added to Clinic. For information on how to add a patient to Clinic, refer to the Clinic User Manual.

5. If the patient is a child, select the guardian of the child under **Guardian**. This option is only displayed if the patient is a child. When seeking care for a child, it is also possible to start the triage in Clinic via the guardian.

| Create new visit | Х            |
|------------------|--------------|
| Who is it for?   |              |
| Patient          |              |
| Max (2018 )      | $\checkmark$ |
| Guardian         |              |
| Martin (1986 )   | $\vee$       |
| Martin (1986 )   |              |

- 6. Depending on your configuration, there are two alternatives to start the assisted triage.
  - I. By using triage as consultation type:
    - a. Click on the **Triage** button under the heading **Consultation**.

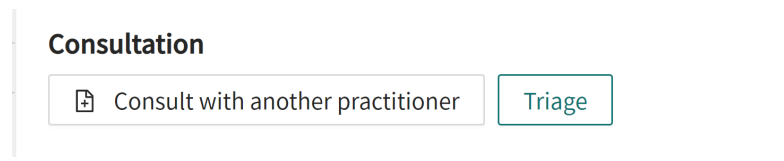

- II. By using a telephone appointment as visit type:
  - a. Click on the Telephone appointment button under the heading Visit.

| Visit          |                |              |
|----------------|----------------|--------------|
| Scheduled      | Scheduled free | Asynchronous |
| ာ Telephone ap | pointment      |              |

b. Click **Submit** to confirm the telephone appointment.

|    | Create doctor vis                                | it                                   |                    | × |   |
|----|--------------------------------------------------|--------------------------------------|--------------------|---|---|
|    | Visit detai                                      | ls:                                  |                    |   |   |
|    | Patient:<br>Practitioner:<br>Care Unit:<br>Role: | Gunnar<br>Sven<br>Doctor<br>Previous | Submit             |   |   |
| c. | Click the <b>Go to</b> a                         | appointm                             | <b>ent</b> button. |   |   |
|    | Create doctor                                    | visit                                |                    |   | Х |
|    |                                                  | Boc                                  | king completed !   | ٦ |   |

d. Click the START ASSISTED TRIAGE button in the Current appointment view.

| GV Gunnar<br>50 years, 1972 | 0                          | Gender<br><b>Male</b> | Height      | : Weight                                        |                            | BMI                        |                  |               |           |
|-----------------------------|----------------------------|-----------------------|-------------|-------------------------------------------------|----------------------------|----------------------------|------------------|---------------|-----------|
| Current appointment         | Patient Details            | Tickets               | Previous ap | ppointments                                     | NPÖ                        | Prescriptio                | ns 🕻             | () (J         | New visit |
|                             | Finis                      | sh appointme          | nt          | ல telephone a<br>Telephone<br>Started at 05/04/ | рроімт<br>аррс<br>/2023 4: | мент,<br>Dintment<br>21 РМ | I                |               |           |
|                             |                            |                       |             | Origin                                          | M                          | Non Medical Info<br>Show   |                  |               |           |
|                             |                            |                       |             | Allergies<br>—                                  | -                          | Diagnosis<br>—             | Medication<br>—  | Surg<br>—     | ery       |
|                             |                            |                       |             | Notes Orig                                      | ginal Te                   | xt                         |                  |               |           |
|                             |                            |                       |             | This appointm                                   | ent doe                    | es not have any ,          | patient intervie | ws associated | with it   |
| s                           | QJ<br>FART ASSISTED TRIAGE |                       |             | Show original                                   | l answe                    | ers                        |                  |               |           |

7. Enter the search cause that describes the patient's problem in the **Primary condition** field.

|          | Assisted triage   | ×            |
|----------|-------------------|--------------|
|          |                   |              |
|          |                   |              |
|          |                   |              |
|          |                   |              |
|          |                   |              |
|          |                   |              |
|          | Primary condition |              |
| headache |                   | $\checkmark$ |
|          | Start triage      |              |

8. Click **Start triage**.

# 6.3. Perform triage

The triage will now be started. Carry out the assisted triage by:

1. Ask the patient the questions that appear in the triage.

| <                | Martin , 24 year<br>Headache | s × |
|------------------|------------------------------|-----|
|                  |                              |     |
|                  |                              |     |
|                  |                              |     |
|                  |                              |     |
|                  |                              |     |
|                  |                              |     |
| 记 Chatbot        |                              |     |
| Do you currently | have a headache?             |     |
| Yes              |                              | No  |
|                  | Select one ontion            |     |

2. If response options are presented in the triage, present the response options to the patient.

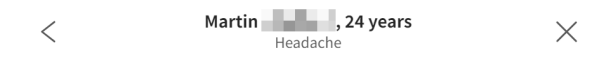

| 년 Chatbot                                          |  |
|----------------------------------------------------|--|
| Did your headache start with any of the following? |  |
| Cold or flu                                        |  |
| Blow or other trauma to the head                   |  |
| None of the above                                  |  |
|                                                    |  |
| Select one option                                  |  |

3. Answer the questions in the triage based on the patient's answer. Click **Continue** to go to the next question.

| <               | Martin Headache                   | ×     |
|-----------------|-----------------------------------|-------|
|                 |                                   |       |
|                 |                                   |       |
|                 |                                   |       |
| 니 Chatbot       |                                   |       |
| Did your beada  | ache start with any of the follow | ung?  |
| Did your neada  |                                   | ning: |
| Cold or flu     |                                   |       |
| Blow or other t | rauma to the head                 |       |
| None of the ab  | ove                               |       |
|                 | Continue                          |       |

4. If you want to change the answer to a previous question, click the previous question icon in the upper left corner.

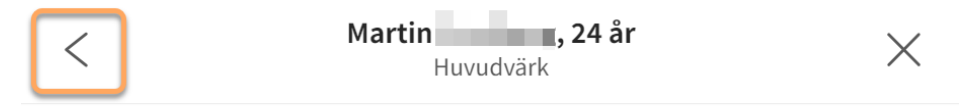

# 6.4. Result from the triage

When the triage of the patient is complete, the results page is presented.

See image below for three examples of results pages.

| You are rep<br>treated the<br>or would it<br>doctor the | e<br>porting symptoms that can usually be<br>rough self-care. If you have tried self-care<br>like to discuss this further, you can see a<br>rough the app. | ĺ | Physical examination needed<br>You are reporting symptoms that need to be<br>assessed by a healthcare professional. Based on<br>what you are descendent or any | Call 112<br>You are reporting symptoms that may indic                                       |       |
|---------------------------------------------------------|----------------------------------------------------------------------------------------------------|---|----------------------------------------------------------------------------------------------------|---------------------------------------------------------------------------------------------|-------|
|                                                         |                                                                                                    |   | out a physical assessment. You should make<br>appointment at healthcare centre. If you prefer, you<br>can receive help and advice directly through the         | very serious, or potentially life-threatening<br>condition. You should immediately call 112 | ate a |
| Search term                                             | Anamnesis Show                                                                                                    |   | app.                                                                                                    | Search term Anamnesis SI                                                                    | now   |
| Wait                                                    | Self-care advice Show                                                                                                    |   | Anamnesis Show                                                                                                    | Immediate                                                                                   | J     |
| Capability                                              | Create consultation                                                                                                    |   | Create consultation Planned                                                                                                    | Capability                                                                                  |       |
| Value missing                                           |                                                                                                    |   | Capability                                                                                                    | emergency<br>hotline                                                                        |       |
| Level of care<br>Selfcare                               |                                                                                                    |   | general practice                                                                                                    | Level of care                                                                               |       |
|                                                         |                                                                                                    |   | Level of care                                                                                                    | Emergency                                                                                   |       |

#### 6.4.1. The recommendation

The patient recommendation is shown in a gray box on the top of the results page.

Physical examination needed You are reporting symptoms that need to be assessed by a healthcare professional. Based on what you are describing it may be necessary to carry out a physical assessment. You should make appointment at healthcare centre. If you prefer, you can receive help and advice directly through the app.

#### The recommendation icon

The icon next to the patient recommendation text appears in either green, yellow, or red. The color indicates the degree of urgency of the outcome:

| lcon | Color  | Urgency        | Explanation                                                                               |
|------|--------|----------------|-------------------------------------------------------------------------------------------|
|      | Green  | Non urgent     | Usually ailments that can be treated by the patient via self care                         |
|      |        |                | Non urgent cases that needs to assessed by a practition-<br>er.                           |
|      | Yellow | Medium urgency | Depending on the case patients should get an appoint-<br>ment:                            |
|      |        |                | <ul><li>Next available appointment during working hours</li><li>Within 24 hours</li></ul> |

• Urgently

| lcon | Color | Urgency | Explanation                                                                                            |
|------|-------|---------|----------------------------------------------------------------------------------------------------|
|      |       |         | Seek care Immediately                                                                                  |
| ×    | Red   | Urgent  | Patients are exhibiting symptoms that may be serious and/or life threatening and are urged to call 112 |

#### The recommendation title

The title of the recommendation is the bold text at the top of the gray box. It briefly describes the recommendation to the patient based on the result of the triage.

### The recommendation text body

The recommendation text is the piece of text under the recommendation title. It presents the recommendation that the patient would have received if the patient had answered the triage via the standard patient application.

## 6.4.2. Detailed results

The values from the outcome that the patient received are specified on the left side of the results page (see image below for examples) and present the current values for the outcome from the triage:

|                                       |                                                                                              | Assisted triage                                                                                                    |                                                                                                    | Х |
|---------------------------------------|----------------------------------------------------------------------------------------------|----------------------------------------------------------------------------------------------------|----------------------------------------------------------------------------------------------------|---|
| <                                     | Physica<br>You are re<br>assessed<br>what you<br>out a phy<br>appointm<br>can receiv<br>app. | l examination new<br>eporting symptoms that<br>by a healthcare profes<br>are describing it may<br>sical assessment. You<br>eent at healthcare cent<br>re help and advice dire | eded<br>at need to be<br>sisional. Based on<br>be necessary to carry<br>should make<br>tre. If you prefer, you<br>ectly through the | Í |
| Search term                           |                                                                                              | Anamnesis                                                                                                    | Show                                                                                                    |   |
| Urgency<br><b>Planned</b>             |                                                                                              | Create co                                                                                                    | nsultation                                                                                                    |   |
| Capability<br>general prac            | ctice                                                                                        |                                                                                                    |                                                                                                    |   |
| Level of care<br><b>Primary car</b> e | e                                                                                            |                                                                                                    |                                                                                                    | Ŧ |

| Possible outcome attributes and their meaning: |                                                                                      |                                                                                                    |  |
|------------------------------------------------|--------------------------------------------------------------------------------------|----------------------------------------------------------------------------------------------------|--|
| Urgency level                                  | How quickly the patient<br>I. Immediately<br>II. Urgently                            | should receive care:                                                                                              |  |
|                                                | III. Nearest 24 hours                                                                |                                                                                                    |  |
|                                                | IV. During office hours                                                              | in the near future                                                                                                |  |
|                                                | V. Wait / defer                                                                      |                                                                                                    |  |
| Care type                                      | Online recommended                                                                   | if the patient is recommended to be man-<br>aged via online visits                                                |  |
|                                                | Online possible                                                                      | if the patient can be managed via online vis-<br>its                                                              |  |
|                                                | Offline                                                                              | if the patient should be handled offline                                                                          |  |
| Care level                                     | • Stop                                                                               |                                                                                                    |  |
|                                                | • Online                                                                             |                                                                                                    |  |
|                                                | <ul> <li>Counseling</li> </ul>                                                       |                                                                                                    |  |
|                                                | <ul> <li>Primary care</li> </ul>                                                     |                                                                                                    |  |
|                                                | <ul> <li>Specialist care</li> </ul>                                                  |                                                                                                    |  |
|                                                | <ul> <li>Emergency Care</li> </ul>                                                   |                                                                                                    |  |
|                                                | Earlier caregiver / care                                                             | e contact                                                                                                    |  |
|                                                | <ul> <li>Self care</li> </ul>                                                        |                                                                                                    |  |
| Profession                                     | Which type of healthcare<br>mended to get in touch<br>business. Examples of p        | e practitioner (profession) the patient is recom-<br>with according to the partner's rules for the<br>rofessions: |  |
|                                                | Occupational therapis                                                                | t                                                                                                    |  |
|                                                | <ul> <li>Pediatrician</li> </ul>                                                     |                                                                                                    |  |
|                                                | <ul> <li>Biomedical analyst</li> </ul>                                               |                                                                                                    |  |
|                                                | <ul> <li>Psychologist</li> </ul>                                                     |                                                                                                    |  |
|                                                | • Dentist                                                                            |                                                                                                    |  |
|                                                | <ul> <li>Ophthalmologist</li> </ul>                                                  |                                                                                                    |  |
|                                                | <ul> <li>Speech therapist</li> </ul>                                                 |                                                                                                    |  |
|                                                | Midwife                                                                              |                                                                                                    |  |
|                                                | <ul> <li>Assistant nurse</li> </ul>                                                  |                                                                                                    |  |
| Competence                                     | What skills may be need<br>Examples of competenc                                     | ed for the patient's continued management.<br>ies:                                                                |  |
|                                                | • Gynecology                                                                         |                                                                                                    |  |
|                                                | <ul> <li>Addiction care</li> </ul>                                                   |                                                                                                    |  |
|                                                | Emergency room                                                                       |                                                                                                    |  |
|                                                | • Youth                                                                              |                                                                                                    |  |
|                                                | Home health care                                                                     |                                                                                                    |  |
| Appointment priority                           | The priority that the pat<br>created in Clinic. The pri<br>highest priority and 5 th | ient would have received in an online case<br>ority is a number between 1-5, where 1 is the<br>e lowest.          |  |

## Expandable fields

Further expandable fields are also displayed on the results page. The following fields are expandable and are presented by clicking **View**.

The fields can be minimized again by clicking **Hide**.

| Anamnesis        | Here, an aut<br>nesis text is<br>This text car                                                                                                    | comatically summarized anamnesis text is presented. The anam-<br>based on the answers the patient has given during the triage.<br>In be copied into the patient's medical record. |  |
|------------------|----------------------------------------------------------------------------------------------------|----------------------------------------------------------------------------------------------------|--|
| Flags            | Here special "flags" assigned to the patient during the triage are presented.<br>Flags contain important information that should be taken into account by<br>the practitioner. For example, if Covid symptoms have been described. |                                                                                                    |  |
| Exit care advice | Here, additi<br>that the pat                                                                                                    | onal information or advice is presented for the specific outcome ient receives via the triage.                                                                                    |  |
|                  |                                                                                                    | <b>NOTE</b><br>This feature is optional and only available for partners who have activated it.<br>Contact your superuser or Customer Success Manager for further information.     |  |

Self care advice

If the triage of the patient has resulted in a recommendation that includes a self-care advice, it will be presented here

## **Create consultation**

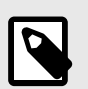

#### NOTE

This feature is optional and only available for partners who have activated it.

Contact your superuser or Customer Success Manager for further information.

If the feature is enabled, the button **Create consultation** is visible at the bottom of the results page.

1. Click on **Create consultation** to create a consultation with the relevant healthcare professional.

|                             |                                                            | Assisted triage                                                                                                    |                                                                |
|-----------------------------|------------------------------------------------------------|----------------------------------------------------------------------------------------------------|----------------------------------------------------------------|
|                             | Self ca<br>You are r<br>treated t<br>or would<br>doctor th | <b>re</b><br>reporting symptoms that<br>through self-care. If you h<br>I like to discuss this furth<br>nrough the app. | t can usually be<br>nave tried self-care<br>ner, you can see a |
| Search term                 |                                                            | Anamnesis                                                                                                    | Show                                                           |
| Urgency<br><b>Wait</b>      |                                                            | Self-care advice                                                                                                    | Show                                                           |
| Capability<br>Value missing |                                                            | Create cons                                                                                                    | sultation                                                      |
| Level of care<br>Selfcare   |                                                            |                                                                                                    |                                                                |
| Resource typ                | e                                                          |                                                                                                    |                                                                |

2. Select the relevant healthcare professional, and create a consultation.

# 6.5. End assisted triage

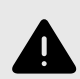

#### WARNING

The practitioner's own assessment must be used together with the result page from the triage to give the patient a recommendation for continued treatment options.

1. To cancel and close the box for assisted triage, click on the X in the upper right corner.

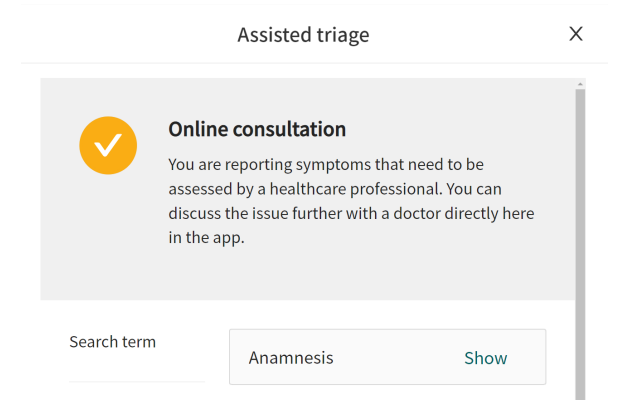

2. To confirm that you want to close the assisted triage, click **Yes, close**. If you do not want to close the assisted triage, click **No, don't close**.

| () | Close assis             | ted triage           |            |
|----|-------------------------|----------------------|------------|
|    | Are you sure<br>triage? | you want to close th | e assisted |
|    |                         | No, don't close      | Yes, close |
|    |                         | No, don't close      | Yes, close |

# 7. Glossary

# Terms that are important and to be aware of

| Clinic                     | The healthcare practitioner's platform, where you receive and com-<br>municate with the patient.                                                                       |
|----------------------------|----------------------------------------------------------------------------------------------------|
| superuser                  | Those at your care unit who are very familiar with and know how to use Clinic's functions. Contact your superuser if you have questions about the functions in Clinic. |
| unique personal identifier | For practitioners: can be for example e-mail, HSA-ID                                                                                                    |
|                            | For patients: can be for example e-mail, personal identity number,<br>insurance number, BSN                                                                            |

# 8. Versions

| #   | Date       | Description                                                                                                    |  |
|-----|------------|----------------------------------------------------------------------------------------------------|--|
| 1.0 | 2021-11-30 | 1st version.                                                                                                    |  |
| 2.0 | 2022-01-17 | Update                                                                                                    |  |
| 3.0 | 2022-01-24 | Updated intended use, profile and environment.                                                                                                    |  |
| 4.0 | 2022-01-25 | Updated intended use, profile and environment                                                                                                    |  |
| 5.0 | 2022-04-07 | Transfer of the content from the Word file to Paligo:<br>Translation from SE to EN. Improvements and rewrites as necessary<br>for the new format. Adaptations to switching to EN as primary source<br>language.                                     |  |
| 6.0 | 2022-10-31 | Triage24 MDR certification version.<br>Corrected typos.                                                                                                    |  |
| 7.0 | 2023-05-22 | Clinic24 changed to Clinic.                                                                                                    |  |
|     |            | <ul> <li>Images of the Clinic user interface replaced with new Platform24 logo-<br/>type.</li> </ul>                                                                                                    |  |
|     |            | <ul> <li>Changes in the 6.1 Start triage section to reflect changes in UI. It is now possible to also start the triage from the child in Clinic (and not only the guardian), as well as to start the triage via a telephone appointment.</li> </ul> |  |
|     |            | <ul> <li>As it is now possible to seek care directly from the child in Clinic,<br/>the IMPORTANT-note about initially searching from the guardian was<br/>removed.</li> </ul>                                                                       |  |
|     |            | <ul> <li>Changes in the 6.2 Perform triage section to reflect the new button<br/>names (Continue and Previous question).</li> </ul>                                                                                                    |  |
|     |            | <ul> <li>Text from Abstract moved into an Introduction chapter. Clarifying<br/>note added to the Introduction chapter regarding updates in the man-<br/>uals.</li> </ul>                                                                            |  |
|     |            | <ul> <li>Information about how to report serious incidents added to page 2.</li> </ul>                                                                                                    |  |

Versions of the Assisted triage for Clinic User Manual of Triage24.

| #   | Date       | Description                                                                                                    |
|-----|------------|----------------------------------------------------------------------------------------------------|
| 8.0 | 2024-03-27 | Main updates are:                                                                                                    |
|     |            | <ul> <li>Wording in the manual changed to be applicable for all markets. For<br/>example, the term "unique personal identifier" is used instead of so-<br/>cial security number.</li> </ul>                                                             |
|     |            | <ul> <li>Support email for User Manuals updated in Chapter 2.</li> </ul>                                                                                                    |
|     |            | • <i>Chapter 3 Symbols</i> updated to also contain a definition of the precautions in the User Manuals.                                                                                                    |
|     |            | Chapter 4 Warnings renamed to Safety precautions.                                                                                                    |
|     |            | <ul> <li>Clarifications in <i>Chapter 6 Using Assisted triage</i> that healthcare prac-<br/>titioners must combine their own professional assessments with the<br/>triage recommendation.</li> </ul>                                                    |
|     |            | <ul> <li>Clarifications in Warning and Note in the introduction to Chapter 6,<br/>where the word order has changed to emphasize that the practition-<br/>er's own assessment must be used together with the result page from<br/>the triage.</li> </ul> |
|     |            | <ul> <li>Section about logging in and out of Clinic added in Chapter 6.</li> </ul>                                                                                                    |
|     |            | • Updated images and text in Section 6.3. Perform triage.                                                                                                    |
|     |            | Glossary chapter added.                                                                                                    |